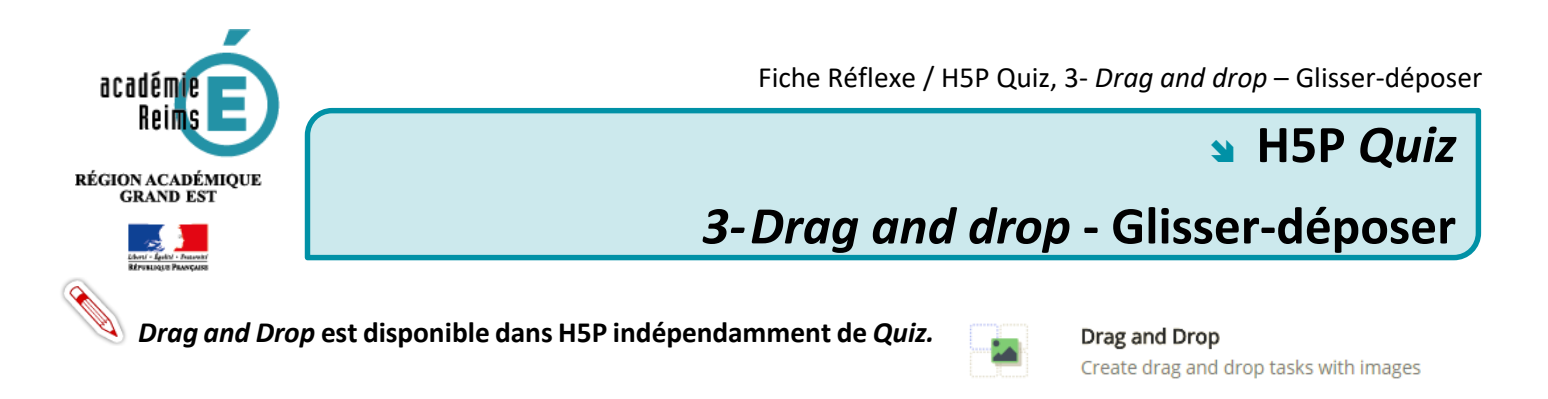

# Régler les paramètres de l'activité

## Régler les paramètres de l'activité

| Réglages                                                                                                    | step 2<br>Éléments de l'activité                              | 1 |
|----------------------------------------------------------------------------------------------------|---------------------------------------------------------------|---|
| Titre de la question *<br>Utilisée dans les résumés, statistiques, etc.                                                                               |                                                               |   |
| Glisser-déposer 2                                                                                                    |                                                               |   |
| Afficher le titre<br>Décochez cette option si vous ne voulez pas que le<br>quand même affiché dans les résumés, les statistiq<br>Image d'arrière-plan | titre de cette question s'affiche. Ce titre sera<br>ues, etc. |   |
| Selectionnez une image d'arrière-plan pour votre a                                                                                                    | ctivitè (facultatif).                                         | 3 |
| Taille de la zone de l'activité *                                                                                                    |                                                               |   |
| Spécifiez la hauteur et la largeur (en pixels) de la zo                                                                                               | ne de l'activité.                                             | 4 |

 Vous accédez aux paramètres généraux de l'activité par l'onglet réglage de la boite de dialogue.

2. Si nécessaire, modifiez le titre de la question.

3. Si votre activité doit se faire sur une image de fond, ajoutez celle-ci. Une fonction rognage est accessible une fois l'image téléchargée.

**4.** Si nécessaire, **modifiez la taille de l'activité**. Nous vous conseillons de revenir sur ce réglage une fois l'activité élaborée et visualisée une première fois.

#### Insérer des zones de dépôt

Dans un premier temps, il faut déterminer les zones sur lesquelles les élèves pourront déposer du texte ou des images.

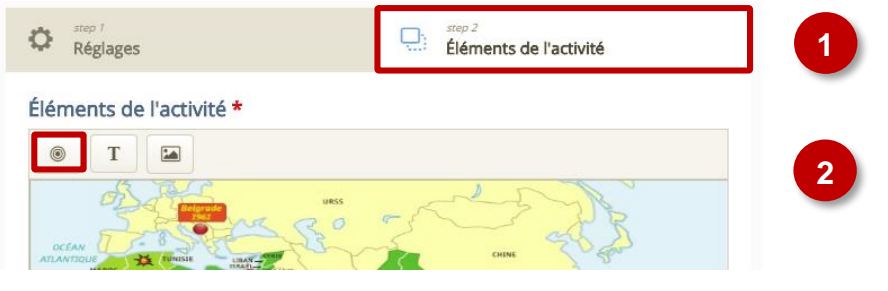

 La suite du paramétrage se fait en sélectionnant l'onglet éléments de l'activité.

2. Cliquez sur l'icône « *Insérer une zone de dépôt* » pour créer une zone de dépôt. Créez autant de zone de dépôt que nécessaire.

# Pour chaque zone de dépôt :

Éléments de l'activité \*

| Etiquette *       B     I     S     Ix       Décolonisation phase 1                                                                                                    | 3 3. Donnez un nom unique à chaque zone de dépôt.                                                                                                    |
|----------------------------------------------------------------------------------------------------|----------------------------------------------------------------------------------------------------|
| body div<br>✓ Afficher l'étiquette 4<br>Opacité<br>100                                                                                                    | <ol> <li>Vous pouvez choisir de rendre le nom de la zone de dépôt, appelé étiquette, visible à l'élève ou non. Ici, la zone de dépôt sera visible</li> </ol> |
| <ul> <li>Aides et commentaires</li> <li>Cette zone de dépôt ne peut contenir qu'un seul élément<br/>Assurez-vous qu'il n'existe qu'une seule bonne réponse pour cette zone</li> <li>Activer l'alignement automatique des éléments déplacés</li> </ul> | 5. Si la zone de dépôt ne peut contenir qu'un<br>seul élément, pensez à cocher la case.                                                                      |
| Les éléments déposés dans cette zone seront automatiquement alignés si cette option est cochée. Supprimer OK                                                                                                    | 5 6. Validez.                                                                                                    |

Une fois la zone de dépôt créée, elle apparaît dans la fenêtre de visualisation. Vous pouvez la sélectionner pour l'éditer 
, la supprimer 
, la copier, la coller 
, et la déplacer 
, à l'endroit où elle doit figurer.

Éléments de l'activité \*

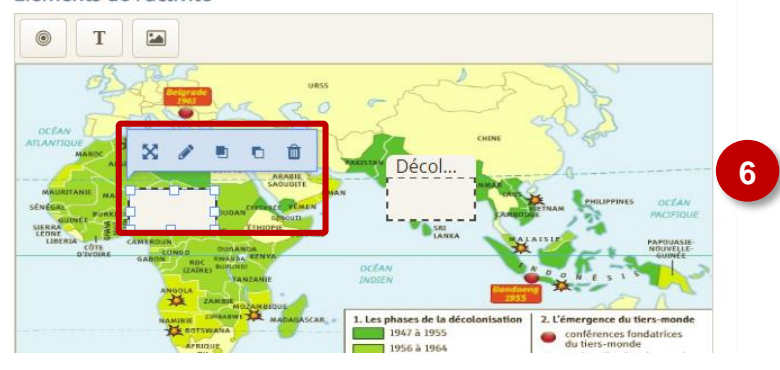

Après l'avoir sélectionnée, glissez-déposez la zone de dépôt au bon endroit.

# Insérer le texte et les images à déposer et les associer aux zones de dépôt

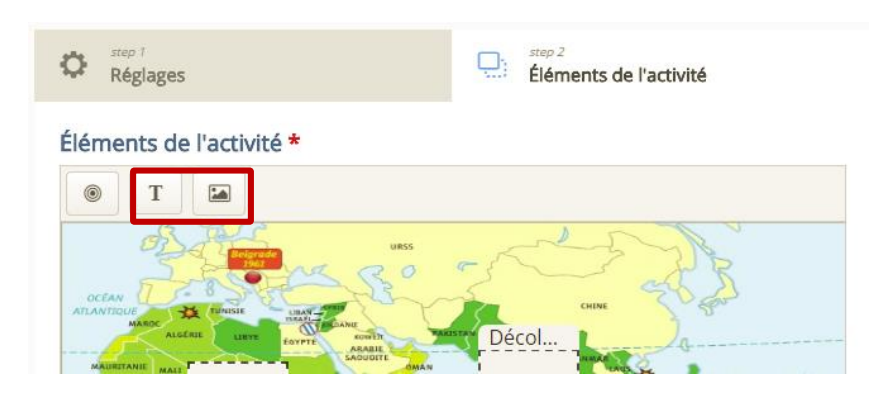

En fonction du type de contenu que vous voulez faire glisser-déposer à l'élève, **sélectionnez l'image ou le texte.** Le fonctionnement est identique pour les deux éléments.

## Pour chaque contenu à glisser-déposer :

#### Éléments de l'activité \*

| Texte *                                                                                                    |           |      |
|----------------------------------------------------------------------------------------------------|-----------|------|
| Décolonisation en Afrique                                                                                               |           |      |
| Sélectionnez les zones de dépôt                                                                                         |           |      |
| Selectionner tout Phase 1 Phase 2                                                                                       |           |      |
| Opacité<br>100                                                                                                    |           |      |
| Nombre illimité d'instances pour cet élément Cloner cet élément de sorte qu'il puisse être déposé dans plusieurs zones. | 3         |      |
|                                                                                                    | Supprimer | ок 4 |

1. Entrez le texte à glisser-déposer. Si c'est une image, il vous faudra la télécharger.

2. Déterminez les zones de dépôt avec lesquelles l'élément pourra être associé. Il s'agit ici de déterminer les endroits où l'élève pourra déposer l'élément, que sa réponse soit juste ou non.

3. Si l'élément peut être déposer sur plusieurs zones, cochez la case. Autrement l'élément sera unique.

4. Validez.

## Associez les zones de dépôt aux bons contenus

Il faut enfin associer chacun des éléments texte ou image déplaçables à la bonne zone de dépôt afin de déterminer les réponses justes. Sélectionnez pour cela chaque zone de dépôt et cliquez sur modifier 🧖.

| Éléments de l'activité *                                                                                                    |
|----------------------------------------------------------------------------------------------------|
| Etiquette *                                                                                                    |
| Phase 2                                                                                                    |
| ♂ Afficher l'étiquette                                                                                                    |
| Sélectionnez les éléments qui devront être correctement placés dans cette zone                                                                            |
| Désélectionner tout                                                                                                    |
| Texte: Décolonisation en Afrique                                                                                                    |
| Opacité                                                                                                    |
| 100                                                                                                    |
| Aides et commentaires                                                                                                    |
| Cette zone de dépôt ne peut contenir qu'un seul élément<br>Assurez-vous qu'il n'existe qu'une seule bonne réponse pour cette zone                         |
| Activer l'alignement automatique des éléments déplacés<br>Les éléments déposés dans cette zone seront automatiquement alignés si cette option est cochée. |
| Supprimer OK                                                                                                    |

茴

Dans la boite de dialogue, vous pouvez maintenant sélectionner les bonnes réponses.